## **INTERNAL CLINICAL REFERRALS – ACCESS**

Internal Clinical Referrals are managed within the Bamboo platform.

Users can access a patient's previous and existing internal referrals that have been raised within this platform, from either the Affinity Clinical Portal or the Panda Clinical Portal.

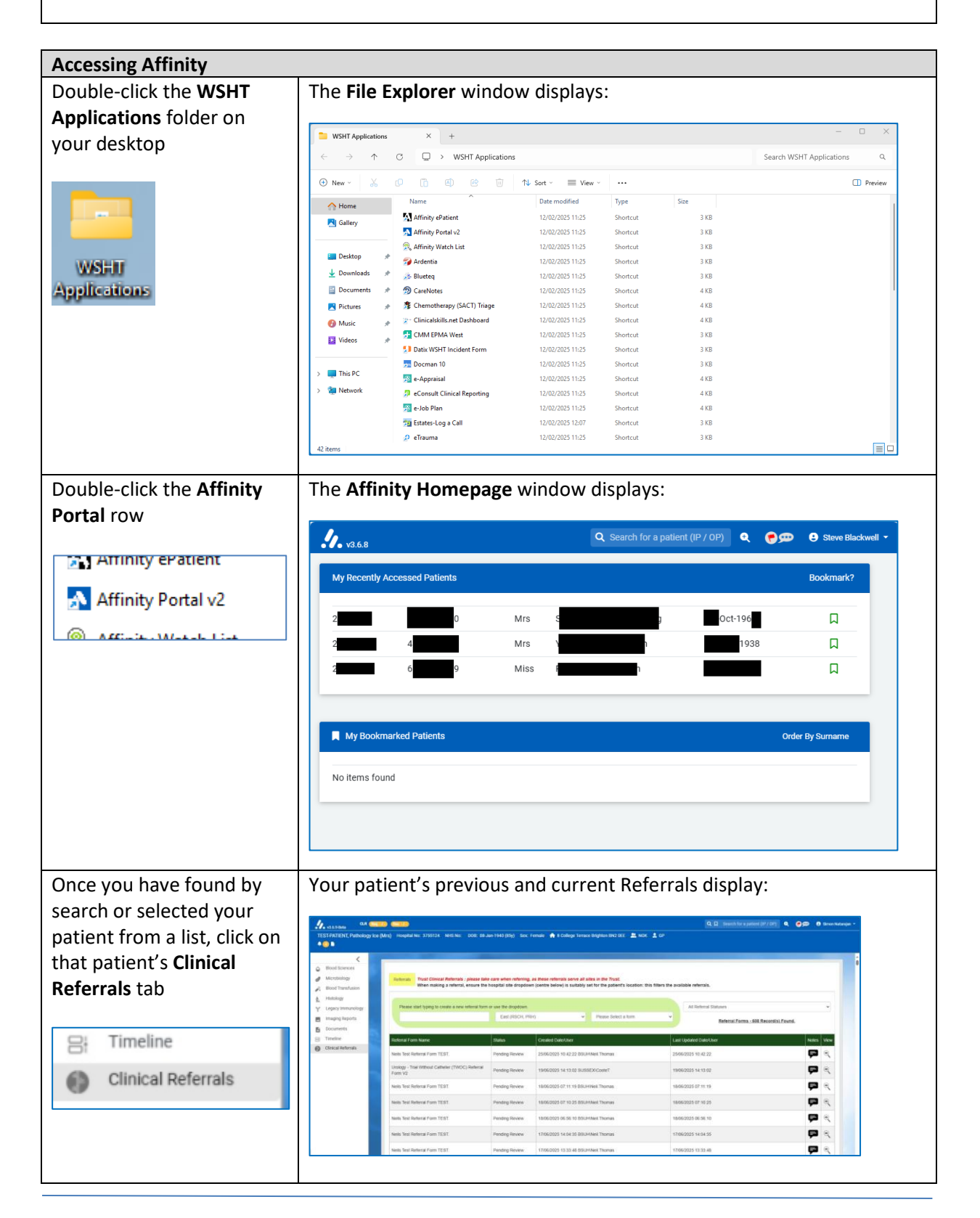

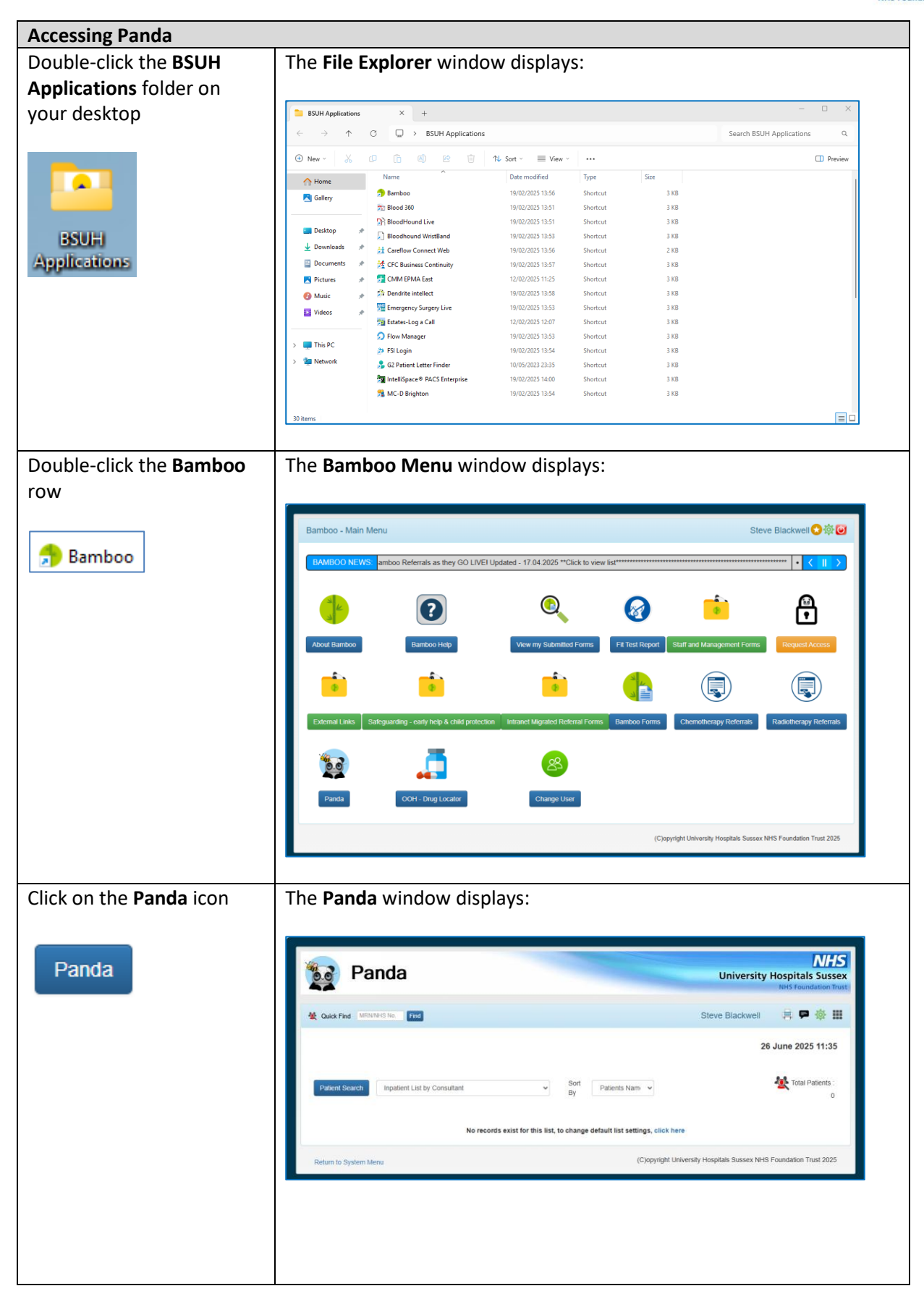

| Once you have found by search or selected your                    | Your patient's previous                                                             | and curr                          | rent Referrals d                        | isplay:                                                   |                 |  |
|-------------------------------------------------------------------|-------------------------------------------------------------------------------------|-----------------------------------|-----------------------------------------|-----------------------------------------------------------|-----------------|--|
| patient from a list, click on that patient's <b>Referrals</b> tab | Summary Documents Pathology Results<br>Sussex Health and Care Record (Plexus) • Tim | CRIS Orders Ap                    | opointments MUSE ECGs Refer             | als Data Forms 	 Clinical Photo                           | JS <del>▼</del> |  |
| ts MUSE ECGs Referrals Data Forms▼                                | Please start typing to create a new referral form or<br>East (RS                    | use the dropdown.<br>CH, PRH) 🗸 🗸 | Please Select a form 🗸                  | All Referral Statuses<br>Referral Forms - 608 Record(s) I | Ƴ<br>Found.     |  |
|                                                                   | Referral Form Name                                                                  | Status                            | Created Date/User                       | Last Updated Date/User                                    | Notes View      |  |
| lts MUSE ECGs Referrals Data Forms <del>-</del>                   | Neils Test Referral Form TEST.                                                      | Pending Review                    | 25/06/2025 10:42:22<br>BSUH\Neil.Thomas | 25/06/2025 10:42:22                                       | <b>F</b> Q      |  |
|                                                                   | Urology - Trial Without Catheter (TWOC) Referral<br>Form V2 (RSCH-PRH)              | Pending Review                    | 19/06/2025 14:13:02 SUSSEX\CooteT       | 19/06/2025 14:13:02                                       | <b>F</b> Q      |  |
|                                                                   |                                                                                     |                                   |                                         |                                                           |                 |  |

See the **View an Internal Clinical Referral** guide for further details. There is also a guide for **View Your Internal Clinical Referrals**, should you wish to view all the ones you have raised as opposed to within a patient's Affinity or Panda page.